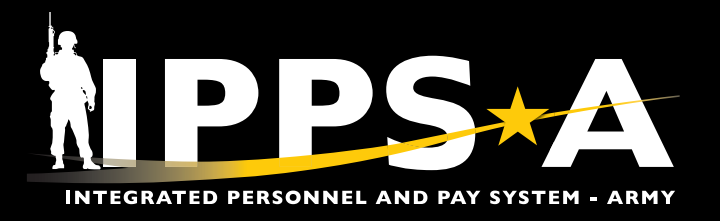

## **RELEASE FROM ACTIVE DUTY AND RESERVE SEPARATION**

This Job Aid is comprised of two sections. The first assists Active Component Members in reviewing, validating, completing, and finalizing DD Form 214, "Certificate of Uniformed Service."

NAVIGATION: Self-Service Homepage > DD Form 214

NOTE: The official edition of Department of Defense (DD) forms are available at https://www.esd.whs.mil/Directives/forms/.

The second sections assists Army National Guard (ARNG) and U.S. Army Reserve (USAR) Members in reviewing, validating, completing, and finalizing DD Form 214-1, "Certificate of Uniformed Service, Reserve Component Addendum."

The purpose of this Job Aid is to ensure accuracy and decrease processing times.

#### Self-Service DD Form 214

In accordance with Section 1168 of Title 10, United States Code (U.S.C.), the DD Form 214 represents the discharge certificate or certificate of release from all active duty service, to include active duty and full-time National Guard duty (Reference DoDI 1336.01, "Certificate of Uniformed Service (DD Form 214/5 Series)").

- From the Self-Service landing page, navigate to the DD Form 214 Tile or select the desired Action from the Notifications list.
- 2. If navigating via the **DD Form 214** Tile, select the **DD Form 214** Tile to open the **DD Form 214** landing page.

2A. The DD Form 214 landing page displays.

2B. Select the desired DD Form 214 from the DD Form 214 List.

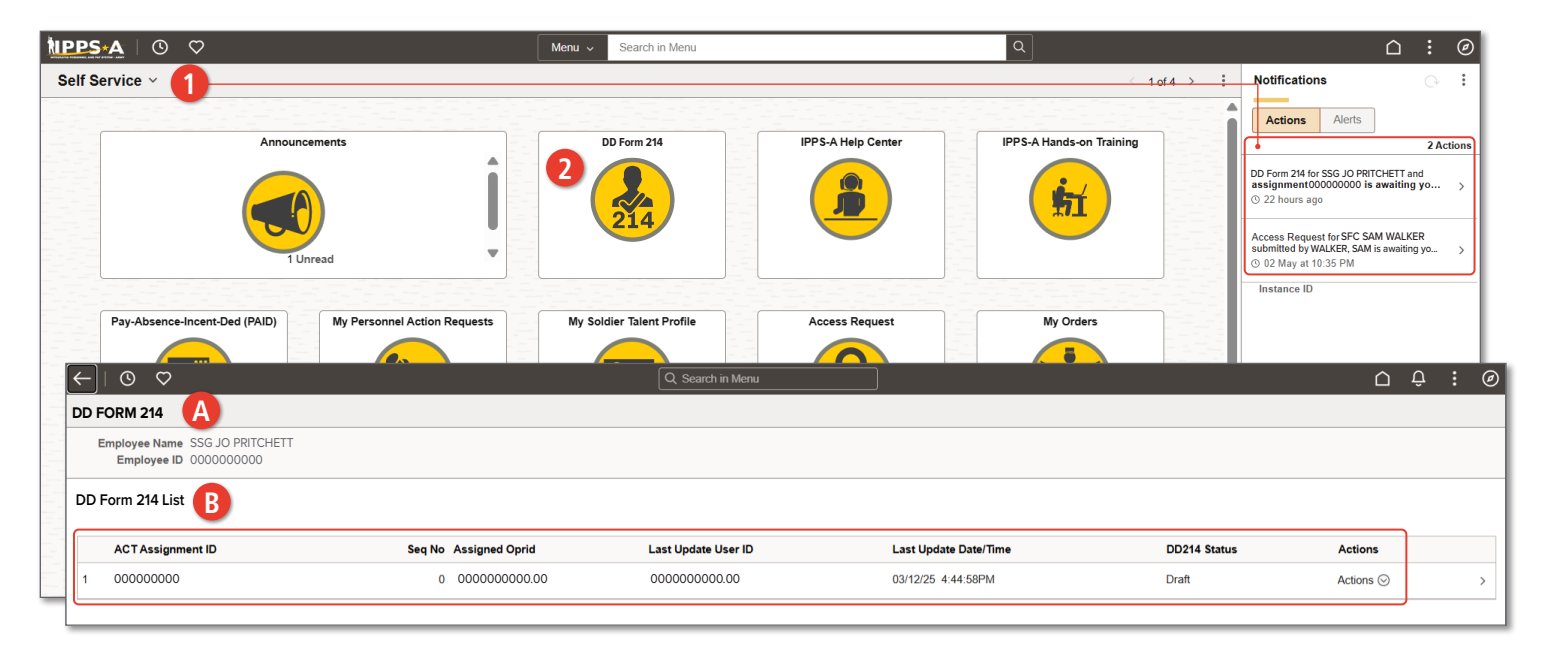

Version 1.0 20250512

Page 1, continued on next page >

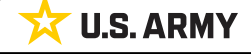

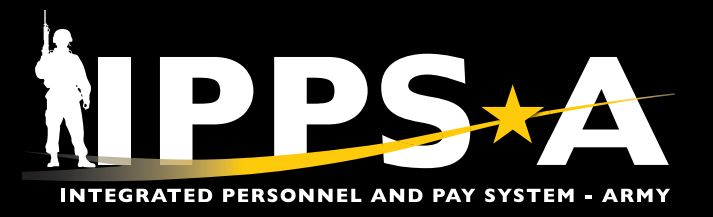

#### **Self-Service DD Form 214 CONTINUED**

- 3. The **DD Form 214** landing page displays. Use the different tabs to navigate through the **DD Form 214**.
- 4. The **Date Range** section is view only for the Member.

| × Exit                                                                                |        |                                                                          |                                                                       |                                                             |                |
|---------------------------------------------------------------------------------------|--------|--------------------------------------------------------------------------|-----------------------------------------------------------------------|-------------------------------------------------------------|----------------|
| DD FORM 214                                                                           |        |                                                                          |                                                                       |                                                             |                |
| Display Name SSG JO PRITCHETT<br>Employee ID 000000000<br>ACT Assignment ID 000000000 | т      | 11/2                                                                     |                                                                       | an alle                                                     | Next >         |
| Date Range     Visited     Personal Information                                       |        | Date Range 4<br>Please review all sections for accuracy in the DD Form : | 214/-1 Activity Guide. The Date range entered below should be the s   | ervice period the DD Form 214/-1 covers.                    |                |
| • Visited                                                                             |        | ? Name                                                                   | Last Duty Assignment & Major Command                                  | Station Where Separated                                     |                |
| Current Assignment<br>Info                                                            |        | SSG JO PRITCHETT                                                         | DMO DCS G1 IPPS-A                                                     |                                                             |                |
| • Visited                                                                             |        | View IPerms Data View Assignment Data                                    |                                                                       |                                                             |                |
| Awards/Honors/Medal                                                                   |        | Current DD Form 214 Period Range Selection                               |                                                                       |                                                             |                |
| • Visited                                                                             |        | ? Date From 08/14/2018                                                   | <b>Date To</b> 03/31/2025                                             |                                                             |                |
| Military Education <ul> <li>Visited</li> </ul>                                        |        | Prior DD Form 214 Period Range Selection                                 | Date To                                                               |                                                             |                |
| Remarks                                                                               |        |                                                                          |                                                                       |                                                             |                |
| • Visited                                                                             |        | Member Signature Status<br>Available to Sign                             |                                                                       |                                                             |                |
|                                                                                       |        | Yes I have confirmed date range                                          |                                                                       |                                                             |                |
|                                                                                       |        | SAVE                                                                     | NPPS+A                                                                |                                                             |                |
|                                                                                       | Please | Note: If any data looks inaccurate please select the contex              | tual help icon and follow instructions to update your information via | Self-service in IPPSA or work directly with your transition | on coordinator |

Page 2, continued on next page ►

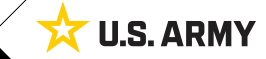

One Soldier 🛨 One Record 🛨 One Army

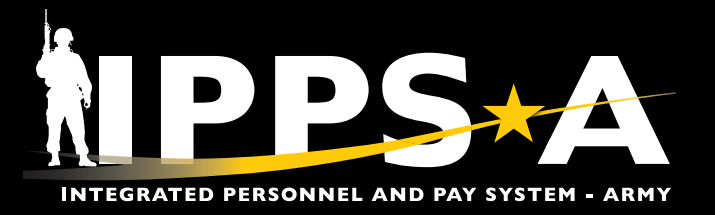

#### Self-Service DD Form 214 CONTINUED

- 5. The Personal Information section displays. Review the populated Personal Information.
- 6. Validate and select **Yes** or **No** on each slider.
- 7. Click Save.
- 8. Select Next to continue.

*NOTE: The Save button must be selected prior to selecting Next.* 

| × Exit                                                                               |                                                                                                    |                                          |                                                                                                    |                                                                                                    |                   |
|--------------------------------------------------------------------------------------|----------------------------------------------------------------------------------------------------|------------------------------------------|----------------------------------------------------------------------------------------------------|----------------------------------------------------------------------------------------------------|-------------------|
| DD FORM 214                                                                          |                                                                                                    |                                          |                                                                                                    |                                                                                                    |                   |
| Display Name SSG JO PRITCHE<br>Employee ID 0000000000<br>ACT Assignment ID 000000000 |                                                                                                    |                                          |                                                                                                    |                                                                                                    | 8                 |
|                                                                                      |                                                                                                    | 11/2                                     |                                                                                                    |                                                                                                    | < Previous Next > |
| Date Range Visited                                                                   | Personal Information<br>Personal Information Page Description                                                                                                    |                                          |                                                                                                    |                                                                                                    |                   |
| Personal Information     Visited                                                     | ? Name                                                                                                    |                                          | Branch, Component                                                                                    | DOD ID                                                                                                    |                   |
| Current Assignment<br>Info<br>Visited<br>Awards/Honors/Medals<br>Visited             | PRICHET, JO<br>Grade/Rate/Rank<br>SSG<br>Military Service Oblig Date<br>20270814<br>Control famil Addesre                                                                                                    |                                          | DA, US Army Active Component<br>Pay Grade<br>E6<br>Reserve Status for Obligation<br>Selected Reserve | 000000000<br>Date of Birth<br>10/10/1993<br>Contact Phone Number<br>555/000-0000<br>Koma of Borod at Entry |                   |
| Military Education Visited Remarks Visited                                           | JO.A.PRITCHEIT.MIL@ARMY.MIL<br>SGL Coverage<br>\$500,000                                                                                                    | •                                        | FORT WASHINGTON, MD<br>Specially<br>42A-HUMAN RESOURCES SPECIALIST 2 Years and 3 Months              | FORT WASHINGTON, MD<br>Retirement System Option<br>BRS                                                     |                   |
| Attachments & Review Visited                                                         | Days Accrued Leave Pay<br>30                                                                                                    |                                          | Newest Relative<br>SARAH PRITCHETT<br>123 IPPS-A DRIVE<br>ARLINGTON, VA                              | Mailing Address After Sep<br>123 IPPS-A DRIVE<br>ARLINGTON, VA<br>Add/Modify Address                       |                   |
|                                                                                      | Yes         Send Veteran Status administration copy to Mailing Address           Yes         I have validated my nearest reative is correct           Yes         I have been provided with a complete dental examination and al Nave been provided with a complete dental examination and al nave validated my Personal Information           Enter any additional information neccessary for processing | MD<br>appropriate denta<br>this request. | Q                                                                                                    |                                                                                                    |                   |
|                                                                                      | SAVE 7                                                                                                    |                                          | NPPS-A                                                                                               |                                                                                                    | REFRESH           |
|                                                                                      | Please Note: If any data looks inaccurate                                                                                                    | e please select ti                       | he contextual help icon and follow instructions to update your information via S                     | Self-service in IPPSA or work directly with your transition coordinate                                     | or                |

P

NOTE: Use the Additional Information text field to document or communicate details to the HR Professional on any incorrect Personal Information data. Once the Member selects the PUSHBACK button to return the form (see step 25B), this information will become visible to the HR Professional. However, the information will not appear on the DD Form 214/DD Form 214-1.

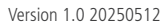

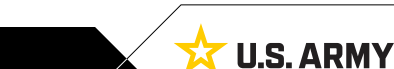

Page 3. continued on next page

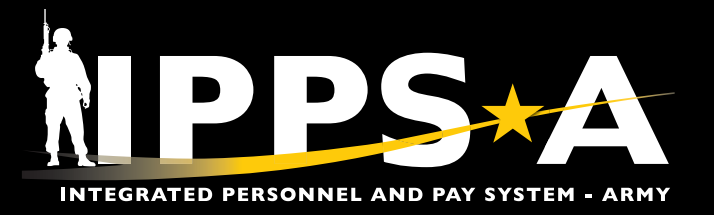

#### Self-Service DD Form 214 CONTINUED

- 9. The Current Assignment Info section displays. Review and verify the current assignment information.
  - 9A. Use the Vertical scrollbar in the table to scroll the Record of Service rows. Verify the rows as applicable.
- 10. Validate and select Yes on the I have validated my Assignment Information slider.
- 11. Click Save.
- 12. Select Next to continue.

| × Eut                                                                                                    |    |                                                                                                    |                                                        |                                                     |                     |                                                                                   |              | :            |
|----------------------------------------------------------------------------------------------------|----|----------------------------------------------------------------------------------------------------|--------------------------------------------------------|-----------------------------------------------------|---------------------|-----------------------------------------------------------------------------------|--------------|--------------|
| DD FORM 214                                                                                                  |    |                                                                                                    |                                                        |                                                     |                     |                                                                                   |              |              |
| Display Name SSG JO PRITCHETT<br>Employee ID 000000000<br>ACT Assignment ID 000000000                        |    | 11/2                                                                                                    |                                                        |                                                     | to A                |                                                                                   | < Previous N | l2<br>lext > |
| Date Range Visited Personal Information Visited Current Assignment Info Visited Awards/Honors/Medals Visited |    | Current Assignment Info<br>Current Assignment Info Page Description 9<br>Name<br>SSG JO PRITCHETT :<br>Record of Service<br>Uate Entereo Ag Inis Period<br>Separation Date This Period | Last Durg<br>DMO 1<br>Year<br>2018<br>2025             | Assignment & Major Command<br>DCS G1 IPPS-A         | s                   | Month 3                                                                           |              |              |
| Awards/Honors/Medals Visited Military Education Visited                                                      |    | Net Active Service This Period Total Prior Active Service                                                                                                    | 0006                                                   |                                                     |                     | 7                                                                                 |              |              |
| Remarks<br>• Visited                                                                                         |    | Total Active Service<br>Total Inactive Service                                                                                                    | 0000                                                   |                                                     |                     | 0                                                                                 |              |              |
| Attachments & Review Visited                                                                                 |    | Foreign Service                                                                                                    | 0000                                                   |                                                     |                     | 0                                                                                 |              |              |
|                                                                                                    | 10 | Type of Separation<br>Discharge<br>Dates of Time Lost During This Period<br>30<br>Separation Code<br>KBK<br>I have validated my Assignment Information                                 | Character<br>HONO<br>Reentry Cr<br>30<br>Command<br>NA | of Service<br>RABLE Q<br>de<br>to which Transferred | Seg<br>A<br>Na<br>C | aration Authority<br>R635-200<br>rative Reason for Sep<br>ompletion of Required A |              |              |
|                                                                                                    | 1  | Enter any additional information neccessary for pr                                                                                                    | ocessing this request.                                 | <b>ÀIF</b>                                          | PPS-A               | i 1002 og und disselle utils var stravitiker.                                     | REFRESH      |              |

NOTE: Use the Additional Information text field to document or communicate details to the HR Professional on any incorrect information or data under the Current Assignment Info page. Once the Member selects the PUSHBACK button to return the form (see step 25B), this information will become visible to the HR Professional. However, the information will not appear on the DD Form 214/DD Form 214-1.

NOTE: Reentry Codes do not apply to officers.

One Soldier ★ One Record ★ One Army

Version 1.0 20250512

Page 4, continued on next page ►

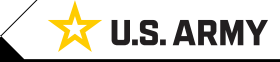

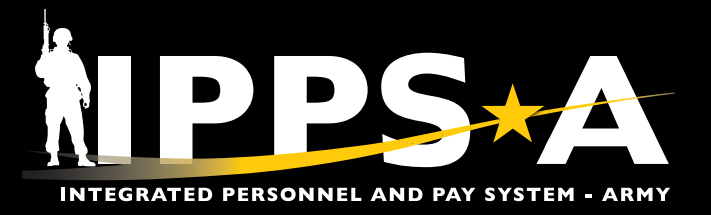

#### Self-Service DD Form 214 CONTINUED

- 13. The Awards/Honors/Medals section displays. Review and verify accuracy of award information.
- 14. Validate and select Yes on the I have validated my Awards/Honors/Medals information slider.
- 15. Click Save.
- 16. Select **Next** to continue.

| X Exit                                                                                |    |                                                                                             |                                                           |                         | :           |
|---------------------------------------------------------------------------------------|----|---------------------------------------------------------------------------------------------|-----------------------------------------------------------|-------------------------|-------------|
| DD FORM 214                                                                           |    |                                                                                             |                                                           |                         |             |
| Display Name SSG JO PRITCHET<br>Employee ID 0000000000<br>ACT Assignment ID 000000000 | Π  |                                                                                             |                                                           |                         | <pre></pre> |
| Date Range  Visited Personal Information                                              | B  | Awards/Honors/Medals<br>Awards/Honors/Medals Page Description                               |                                                           |                         |             |
| Visited     Current Assignment Info                                                   |    | Name<br>SSG JO PRITCHETT                                                                    | Last Duty Assignment & Major Command<br>DMO DCS G1 IPPS-A | Station Where Separated |             |
| Visited                                                                               |    | Award                                                                                       |                                                           | Effdt                   | Order Dt    |
| Awards/Honors/Medals  Visited                                                         |    | ARMY STAFF IDENTIFICATION BADGE                                                             |                                                           | 08/18/2024              | 08/18/2024  |
| Military Education                                                                    |    | MERITORIOUS SERVICE MEDAL                                                                   |                                                           | 07/19/2023              | 08/10/2023  |
| Not Started                                                                           |    | ARMY SUPERIOR UNIT AWARD                                                                    |                                                           | 05/02/2023              | 05/02/2023  |
| Remarks O Not Started                                                                 |    | NONCOMMISSIONED OFFICERS PROF DEV RIBBON                                                    |                                                           | 06/16/2022              | 06/16/2022  |
| Attachments & Review                                                                  |    | ARMY GOOD CONDUCT MEDAL                                                                     |                                                           | 09/10/2021              | 09/10/2021  |
| <ul> <li>Not Started</li> </ul>                                                       |    | OVERSEAS SERVICE RIBBON                                                                     |                                                           | 04/13/2021              | 04/13/2021  |
|                                                                                       |    | ARMED FORCES SERVICE MEDAL                                                                  |                                                           | 02/16/2021              | 02/16/2021  |
|                                                                                       |    | JOINT MERITORIOUS UNIT AWARD                                                                |                                                           | 10/24/2019              | 10/24/2019  |
|                                                                                       |    | DEFENSE MERITORIOUS SERVICE MEDAL                                                           |                                                           | 10/18/2019              | 10/18/2019  |
|                                                                                       |    | CERTIFICATE OF ACHIEVEMENT                                                                  |                                                           | 12/07/2018              | 12/07/2018  |
|                                                                                       |    | JOINT SERVICE ACHIEVEMENT MEDAL                                                             |                                                           | 09/11/2014              | 09/11/2014  |
|                                                                                       |    | MARKSMANSHIP QUALIFICATION BADGE<br>SHARPSHOOTER W/PISTOL                                   |                                                           | 04/25/2013              | 04/25/2013  |
|                                                                                       |    | ARMY COMMENDATION MEDAL                                                                     |                                                           | 12/20/2010              | 12/20/2010  |
|                                                                                       |    | ARMY ACHIEVEMENT MEDAL                                                                      |                                                           | 01/30/2008              | 01/30/2008  |
|                                                                                       |    | NATO MEDAL                                                                                  |                                                           | 10/31/2007              | 10/31/2007  |
| 화전문화전화관                                                                               |    | US ARMY BASIC RECRUITER BADGE-SILVER                                                        |                                                           | 11/11/2005              | 11/11/2005  |
|                                                                                       |    | IRAQ CAMPAIGN MEDAL CAMPAIGN STAR                                                           |                                                           | 04/02/2005              | 04/02/2005  |
|                                                                                       |    | GLOBAL WAR ON TERRORISM SERVICE MEDAL                                                       |                                                           | 03/08/2004              | 03/08/2004  |
| 신문학 관련적                                                                               |    | KOREA DEFENSE SERVICE MEDAL                                                                 |                                                           | 02/03/2004              | 02/03/2004  |
|                                                                                       |    | NATIONAL DEFENSE SERVICE MEDAL                                                              |                                                           | 09/11/2001              | 09/11/2001  |
|                                                                                       |    | ARMY SERVICE RIBBON                                                                         |                                                           | 12/01/1998              | 12/01/1998  |
|                                                                                       | 14 | Yes I have validated my Awards/Honors/Medals inform                                         | nation                                                    |                         |             |
|                                                                                       |    | Additional Information<br>Enter any additional information neccessary for processing this r | equest.                                                   |                         |             |
|                                                                                       |    |                                                                                             |                                                           |                         |             |
|                                                                                       | 15 | SAVE                                                                                        | NPPS-A                                                    |                         | REFRESH     |

NOTE: Use the Additional Information text field to document or communicate details to the HR Professional, such as missing or outstanding Awards, Honors, or Medals that are not included in the table. Once the Member selects the PUSHBACK button to return the form (see step 25B), this information will become visible to the HR Professional. However, the information will not appear on the DD Form 214/DD Form 214-1.

Version 1.0 20250512

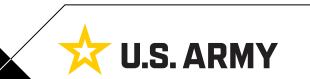

Page 5, continued on next page

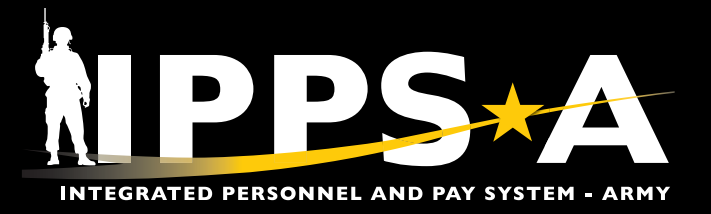

#### Self-Service DD Form 214 CONTINUED

- 17. The Military Education section displays. Review and verify information and data for accuracy.
- 18. Validate and select Yes on the I have validated my Military Education information slider.
- 19. Click Save.
- 20. Select **Next** to continue.

| × Exit                                                                                 |    |                                                                                                    |                   |                               |                                  |                          |                           |            | :            |
|----------------------------------------------------------------------------------------|----|----------------------------------------------------------------------------------------------------|-------------------|-------------------------------|----------------------------------|--------------------------|---------------------------|------------|--------------|
| DD FORM 214                                                                            |    |                                                                                                    |                   |                               |                                  |                          |                           |            |              |
| Display Name SSG JO PRITCHETT<br>Employee ID 0000000000<br>ACT Assignment ID 000000000 |    |                                                                                                    | 1                 |                               | B                                | el fe                    |                           | < Previous | 20<br>Next > |
| Date Range Visited Personal Information                                                | 1  | Military Education<br>Military Education Page Description                                                                    |                   |                               |                                  |                          |                           |            |              |
| Visited     Current Assignment                                                         |    | Name<br>SSG JO PRITCHETT                                                                                                    |                   | Last Duty Assign<br>DMO DCS G | ment & Major Command<br>1 IPPS-A | Station Where Separated  |                           |            |              |
| Visited                                                                                |    | IPPS-A                                                                                                    |                   |                               |                                  |                          |                           |            |              |
| Awards /Heners /Medals                                                                 |    | Course Title                                                                                                    |                   | Course Start Date             | Course End Date                  | Course Completion (MMYY) | Course Length (Weeks)     | Include    |              |
| Visited                                                                                |    | MED ETHICS/DETAINEE OPS BASIC                                                                                                |                   | 02/17/2021                    | 02/17/2021                       | 0221                     | 1                         | NO         |              |
| Military Education                                                                     |    | OP RM SPEC SUST                                                                                                    |                   | 04/06/2021                    | 04/06/2021                       | 0421                     | 1                         | No         |              |
| Visited                                                                                |    | DENTAL SPEC SUST                                                                                                    |                   | 05/24/2021                    | 05/24/2021                       | 0521                     | 1                         | No         |              |
| Remarks                                                                                |    | DRRS OP TNG: QUICK SEARCH                                                                                                    |                   | 02/06/2021                    | 02/06/2021                       | 0221                     | 1                         | Yes        |              |
| Visited                                                                                |    | HUMANITARIAN ASST RESP TNG                                                                                                   |                   | 02/17/2021                    | 02/17/2021                       | 0221                     | 1                         | No         |              |
| Visited                                                                                |    | INTEGR FNCE OPIFO                                                                                                    |                   | 12/24/2020                    | 12/24/2020                       | 1220                     | 1                         | Yes        |              |
|                                                                                        |    | JNT INTGR PERSISTENT SURV                                                                                                    |                   | 12/24/2020                    | 12/24/2020                       | 1220                     | 1                         | Yes        |              |
|                                                                                        |    | US FRC DRIVE TNG PGM EUROPE                                                                                                  |                   | 04/24/2020                    | 04/24/2020                       | 0420                     | 1                         | Yes        |              |
|                                                                                        |    | CMPST RISK MGT BAS CRS                                                                                                    |                   | 11/07/2018                    | 11/07/2018                       | 1118                     | 1                         | No         |              |
|                                                                                        |    | Manual                                                                                                    |                   |                               |                                  |                          |                           |            |              |
|                                                                                        |    | Course Title                                                                                                    | Course Start Date |                               | Course End Date                  | Course Completion (MMYY) | Course Length (Weeks) Inc | lude       |              |
| 2012년 221년 1                                                                           |    |                                                                                                    | <b></b>           |                               | <b></b>                          |                          | 0 0                       | No + -     |              |
|                                                                                        | 18 | Yes Pave validated my Military Educational Information<br>Additional Information<br>Enter any additional information neccess | on information    |                               |                                  |                          |                           |            |              |
|                                                                                        | 19 | SAVE                                                                                                    |                   |                               | hipps-A                          |                          |                           | REFRESH    |              |

P

NOTE: Use the Additional Information text field to document or communicate details to the HR Professional on any incorrect or missing Military Education data. Once the Member selects the PUSHBACK button to return the form (see step 25B), this information will become visible to the HR Professional. However, the information will not appear on the DD Form 214/DD Form 214-1.

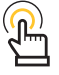

NOTE: The Remarks section is viewable by the HR Professional and the Signature Authority, but not by the Member.

Version 1.0 20250512

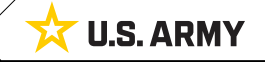

Page 6. continued on next page

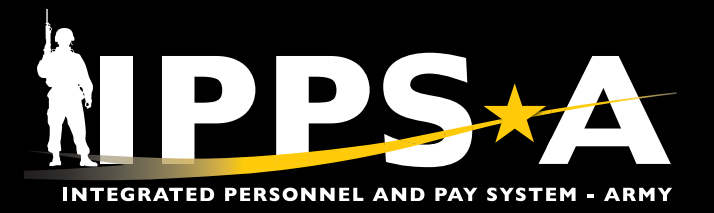

#### **Self-Service DD Form 214 CONTINUED**

- 21. The Attachments & Review section displays.
- 22. Select the Add Attachments icon to attach any supporting documents.
- 23. Select the Add Comments icon to add any desired comments.

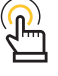

NOTE: The HR Professional, Member, and Signature Authority will all be able to see and review the added comments.

| DD FORM 214                                           |         |                                                                        |                                                                                                    |         |
|-------------------------------------------------------|---------|------------------------------------------------------------------------|----------------------------------------------------------------------------------------------------|---------|
| Display Name SSG JO PRITCHE<br>Employee ID 0000000000 | TT      |                                                                        |                                                                                                    |         |
| ACT Assignment ID 00000000                            |         |                                                                        |                                                                                                    | revious |
| Date Range                                            |         |                                                                        |                                                                                                    | -       |
| Visited                                               | 21      | Attachments & Review                                                   |                                                                                                    |         |
| Personal Information                                  | •       | Attachements & Review Page Description                                 |                                                                                                    |         |
| Visited                                               |         | Maximum attachment size is %1 MB.                                      |                                                                                                    |         |
| Current Assignment Info                               | 22      | ADD ATTACHMENT                                                         |                                                                                                    |         |
| Awards /Honors /Modals                                | •       |                                                                        |                                                                                                    |         |
| Visited                                               |         | Vuploaded Attachments                                                  |                                                                                                    |         |
| Military Education                                    |         | There are no attachments. Please click the Add Attachment button above | u upload an attachment.                                                                                                    |         |
| Visited                                               |         | Comments                                                               |                                                                                                    |         |
| Remarks                                               |         |                                                                        |                                                                                                    |         |
| Visited                                               | -       |                                                                        |                                                                                                    |         |
| Attachments & Review                                  |         |                                                                        |                                                                                                    |         |
| Visited                                               |         | ~ Comments History                                                     |                                                                                                    |         |
|                                                       |         | There are no comments. Please click the Add Comments button above to   | dd a comment.                                                                                                    |         |
|                                                       |         | - Transaction Listory                                                  |                                                                                                    |         |
|                                                       |         | 2025-03-11-20.51.48.000000 - Initiated by CPT MOLLY HAMPTON            |                                                                                                    |         |
|                                                       |         |                                                                        |                                                                                                    |         |
|                                                       | 24      | Category Validation by Member                                          |                                                                                                    |         |
|                                                       |         | 🕑 Date Range                                                           |                                                                                                    |         |
|                                                       |         | Personal Information                                                   |                                                                                                    |         |
|                                                       |         |                                                                        |                                                                                                    |         |
|                                                       |         | Current Assignment Info                                                |                                                                                                    |         |
|                                                       |         | Awards/Honors/Medals                                                   | Search for: Pushback to Step                                                                                                    |         |
|                                                       |         |                                                                        |                                                                                                    |         |
|                                                       |         | Military Education                                                     | > Search Criteria                                                                                                    |         |
|                                                       |         | Damada                                                                 | ✓ Search Results                                                                                                    |         |
|                                                       |         | Кеттагкз                                                               | 1 row                                                                                                    |         |
|                                                       |         | Durbant to Fam                                                         | Step Number †↓ User ID †↓ Name †↓ Action Type †↓                                                                                                    |         |
|                                                       |         | Pushback to Step                                                       | 1 000000000.00 CPT MOLLY HAMPTON Return to Step                                                                                                    |         |
|                                                       |         |                                                                        |                                                                                                    |         |
|                                                       |         |                                                                        |                                                                                                    |         |
|                                                       |         | sign 🖉 26                                                              |                                                                                                    |         |
|                                                       |         | Assessed Mare                                                          | DD Form 214 Employee Signature                                                                                                    |         |
|                                                       |         | Please Note: If any data looks inacc                                   | rate please select the contextual help icon and follow inst                                                                                                    |         |
|                                                       |         |                                                                        |                                                                                                    |         |
| 24 Review the                                         | Cater   | ory Validation by Memb                                                 | The DODID associated with the signing CAC Card should match the DODID associated with the logged in user                                                                                                    |         |
|                                                       | . cutcy |                                                                        | Only one signature is allowed per session. If additional signatures are required - Piewse follow the helow dens to be                                                                                        |         |
| ensure eve                                            | ry cate | gory/tab has been saved as                                             | ndicated by the able to sign the DD Form 214 with the CAC Card:                                                                                                    |         |
| checkmark                                             | icon.   |                                                                        | 2. Close the browser and make sure no of the windows are open in the browser you are using to sign theDD Form 214     2. Lose held the UDS A main device he manihum DD Form 214/16 Still State               |         |
| DE Cliakete B                                         | undebe  | ak to Ctop lockup tool if -                                            | Sucy oux mour race on intergate commutes our round any was denote the     All system prompts you to select a Certificate, make sure you select members Signature Certificate and try to sign     DD Form 214 |         |

- Click the Pushback to Step lookup tool, if corrections are required.
  - 25A. The Lookup page displays. Select the desired User (HR Professional).
  - 25B. Click the PUSHBACK button (the form is returned to the selected User (HR Professional).
- 26. Select SIGN, if no corrections are required.

Version 1.0 20250512

26A. Select SIGN FORM AND SUBMIT to complete process.

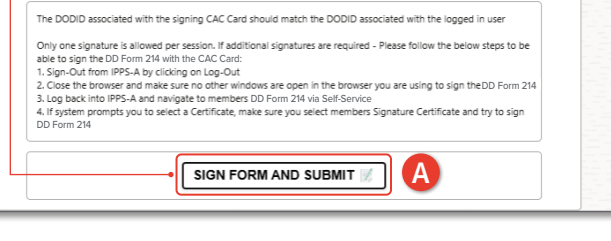

Page 7. continued on next page

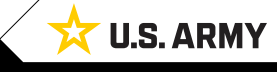

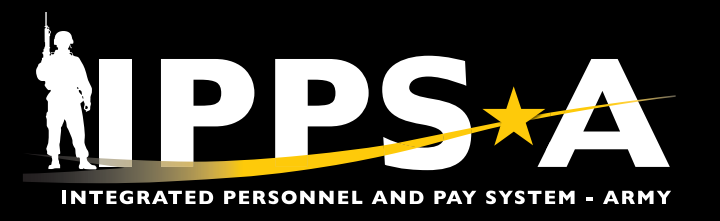

One Soldier ★ One Record ★ One Army

## SELF-SERVICE DD FORM 214 AND 214-1 JOB AID

#### Print DD Form 214

- 27. From the **Self-Service** landing page, navigate to the **DD Form 214** Tile.
- 28. Select the DD Form 214 Tile to open the DD Form 214 landing page.28A. Select the action drop-down and select Print Member Form.

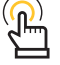

NOTE: A final/approved DD Form 214 will be available for printing once signed by the Signature Authority.

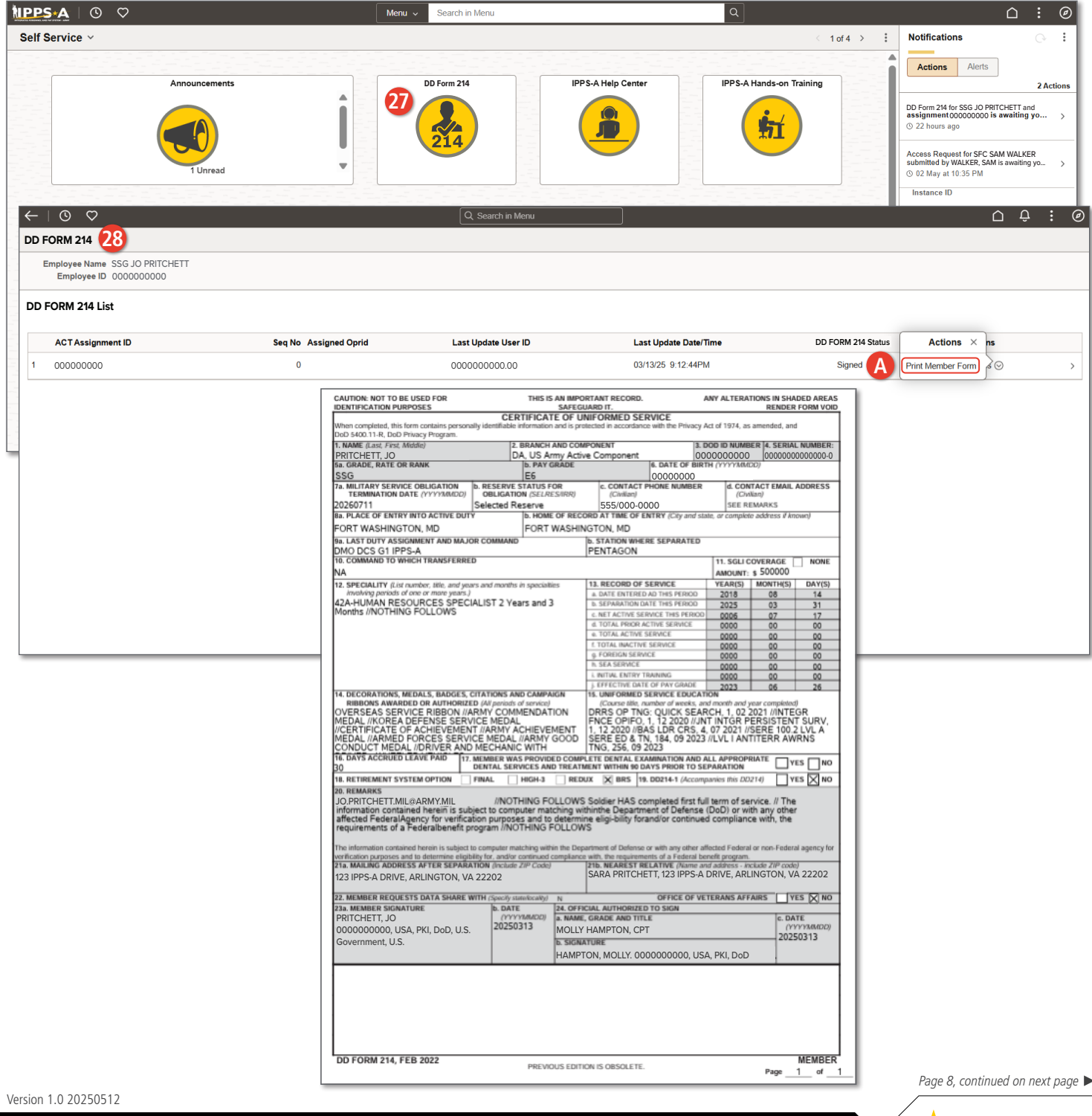

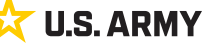

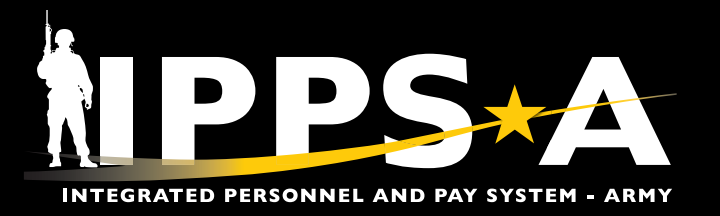

#### Self-Service DD Form 214-1 (Reserve Component Addendum)

The DD Form 214-1 documents all selected Guard and Reserve service. ARNG and USAR Members who separate from their component while in a Reserve status or transfer to the Individual Ready Reserve (IRR) will receive the DD Form 214-1 along with the standard DD Form 214.

In accordance with Section 1168 of Title 10, United States Code (U.S.C.), the DD Form 214 represents the discharge certificate or certificate of release from all active duty service, to include active duty and full-time National Guard duty. Pursuant to Section 570 of Public Law 116-92, "National Defense Authorization Act for Fiscal Year 2020," the DD Form 214-1, in conjunction with the DD Form 214, represents the standard record of service for Members of the Reserve Components (Reference DoDI 1336.01).

- 1. From the Self-Service landing page, navigate to the DD Form 214 Tile or select the desired Action from the Notifications list.
- 2. If navigating via the **DD Form 214** Tile, select the **DD Form 214** Tile to open the **DD Form 214** landing page.
  - 2A. The DD Form 214 landing page displays.
  - 2B. Select the desired DD Form 214 from the DD Form 214 List.

NAVIGATION: Self-Service Homepage > DD Form 214

(P)

NOTE: The official edition of Department of Defense (DD) forms are available at <u>https://www.esd.whs.mil/Directives/forms/</u>.

|                                                       |                              | Menu V Search in Menu     |                    | Q                        |                        |                                                                                     | :                 |
|-------------------------------------------------------|------------------------------|---------------------------|--------------------|--------------------------|------------------------|-------------------------------------------------------------------------------------|-------------------|
| Service ~                                             |                              |                           |                    | <                        | 1 of 4 > Noti          | fications                                                                           |                   |
|                                                       |                              |                           |                    |                          | Ac                     | Alerts                                                                              |                   |
| Ann                                                   | ouncements                   | DD Form 214               | IPPS-A Help Center | IPPS-A Hands-on Training |                        |                                                                                     | 2 Act             |
|                                                       | A Î                          | 2                         | <b>\$</b>          |                          | DD Fo<br>assig<br>③ 22 | rm 214 for SSG JO PRITCHETT an<br>nment000000000 is awaiting<br>hours ago           | ıd<br>. <b>yo</b> |
|                                                       | 1 Unread                     | 214                       |                    |                          | Acces<br>submi<br>© 02 | as Request for SFC SAM WALKE<br>itted by WALKER, SAM is awaiting<br>May at 10:35 PM | :R<br>J yo        |
|                                                       |                              |                           |                    |                          | Inst                   | ance ID                                                                             |                   |
| Pay-Absence-Incent-Ded (PAID)                         | My Personnel Action Requests | My Soldier Talent Profile | Access Request     | My Orders                |                        |                                                                                     |                   |
|                                                       |                              |                           |                    |                          |                        |                                                                                     |                   |
| . ⊙ ⊘                                                 |                              | Q. Search in Mer          | าน                 |                          |                        |                                                                                     | Ĵ                 |
| FORM 214                                              |                              |                           |                    |                          |                        |                                                                                     |                   |
| Employee Name SSG JO PRITCHE<br>Employee ID 000000000 | тт                           |                           |                    |                          |                        |                                                                                     |                   |
| D Form 214 List B                                     |                              |                           |                    |                          |                        |                                                                                     |                   |
| ACT Assignment ID                                     | Seq No Assigned O            | prid Last Update User II  | D Last Update      | Date/Time                | DD214 Status           | Actions                                                                             |                   |
|                                                       |                              |                           |                    |                          |                        |                                                                                     |                   |

Version 1.0 20250512

Page 9, continued on next page 🕨

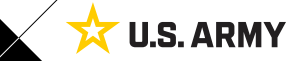

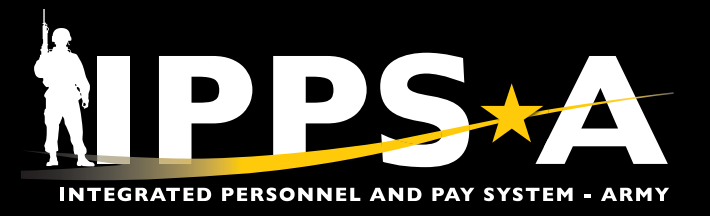

#### Self-Service DD Form 214-1 CONTINUED

- 3. The **DD Form 214** landing page displays. Use the different tabs to navigate through the **DD Form 214**.
- 4. The **Date Range** section is view only for the Member.

| × Exit                                                                               |        |                                                                                   |                                                                       |                                                            |               |
|--------------------------------------------------------------------------------------|--------|-----------------------------------------------------------------------------------|-----------------------------------------------------------------------|------------------------------------------------------------|---------------|
| DD FORM 214                                                                          |        |                                                                                   |                                                                       |                                                            |               |
| Display Name SSG JO PRITCHET<br>Employee ID 000000000<br>ACT Assignment ID 000000000 | Т      |                                                                                   |                                                                       | to alle                                                    | Next >        |
| Date Range     Visited     Personal Information                                      |        | Date Range 4<br>Please review all sections for accuracy in the DD Form            | 214/-1 Activity Guide. The Date range entered below should be the s   | ervice period the DD Form 214/-1 covers.                   |               |
| • Visited                                                                            |        | ? Name                                                                            | Last Duty Assignment & Major Command                                  | Station Where Separated                                    | 2231          |
| Current Assignment<br>Info                                                           |        | SSG JO PRITCHETT                                                                  | DMO DCS G1 IPPS-A                                                     |                                                            |               |
| • Visited                                                                            |        | View IPerms Data View Assignment Data                                             |                                                                       |                                                            |               |
| Awards/Honors/Medal: <ul> <li>Visited</li> </ul>                                     |        | Current DD Form 214 Period Range Selection           Oate From         08/14/2018 | Date To 03/31/2025                                                    |                                                            |               |
| • Visited                                                                            |        | Prior DD Form 214 Period Range Selection                                          | Date To                                                               |                                                            |               |
| Reserve Component  Visited                                                           |        | Member Signature Status                                                           |                                                                       |                                                            |               |
| Remarks <ul> <li>Visited</li> </ul>                                                  |        | Yes I have confirmed date range                                                   |                                                                       |                                                            |               |
| Attachements & Review                                                                |        |                                                                                   |                                                                       |                                                            |               |
| • Visited                                                                            |        | SAVE                                                                              | NPPS+A                                                                |                                                            |               |
|                                                                                      | Please | Note: If any data looks inaccurate please select the contex                       | tual help icon and follow instructions to update your information via | Self-service in IPPSA or work directly with your transitio | n coordinator |

Version 1.0 20250512

Page 10, continued on next page ►

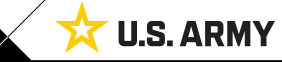

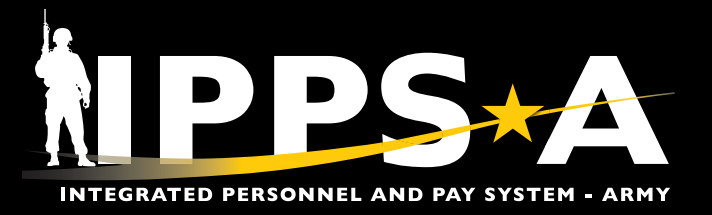

#### Self-Service DD Form 214-1 CONTINUED

- 5. The Personal Information section displays. Review the populated Personal Information.
- 6. Validate and select **Yes** or **No** on each slider.
- 7. Click Save.
- 8. Select Next to continue.

*NOTE: The Save button must be selected prior to selecting Next.* 

| × Exit                                                                                            |                              |                                                                                                    |                          |                                                                                                    |                                                                                                   |            | :           |
|---------------------------------------------------------------------------------------------------|------------------------------|----------------------------------------------------------------------------------------------------|--------------------------|----------------------------------------------------------------------------------------------------|---------------------------------------------------------------------------------------------------|------------|-------------|
| DD FORM 214<br>Display Name SSG JO PRITCHE<br>Employee ID 000000000<br>ACT Assignment ID 00000000 | IT .                         |                                                                                                    |                          |                                                                                                    |                                                                                                   | < Previous | 8<br>Next > |
| Date Range Visited Personal Information Visited                                                   | Per<br>Persor                | Name                                                                                                    |                          | Branch, Component                                                                                                    | DOD ID                                                                                            |            |             |
| Current Assignment<br>Info<br>Visited                                                             |                              | PRITCHETT, JO<br>Grade/Rate/Rank<br>SSG<br>Military Service Oblig Date                                                                                                    |                          | DA, US Army Active Component<br>Pay Grade<br>E6<br>Reserve Status for Obligation                                                    | 000000000<br>Date of Birth<br>10/10/1993<br>Contact Phone Number                                  |            |             |
| Awards/Honors/Medals     Visited     Military Education     Visited     Reserve Component         |                              | 20270814<br>contact fimail Address<br>J.O.A. PRITCHETT.MIL@ARMY.MIL<br>scil coverage<br>\$500,000                                                                                                    | 2                        | Selected Reserve Place of Entry into Active Duty FORT WASHINGTON, MD Speciality 42A-HUMAN RESOURCES SPECIALIST 2 Years and 3 Months | 555/000-0000<br>Home of Record at Entry<br>FORT WASHINGTON, MD<br>Retirement System Option<br>BRS |            |             |
| <ul> <li>Visited</li> <li>Remarks</li> <li>Visited</li> </ul>                                     |                              | Days Accrued Leave Pay<br>30                                                                                                    |                          | Nearest Relative<br>SARAH PRITCHETT<br>123 IDDS.A. DDIV/F                                                                           | Mailing Address After Sep<br>123 IPPS-A DRIVE<br>ARLINGTON, VA                                    |            |             |
| Attachments & Review Visited                                                                      |                              | )                                                                                                    |                          | ARLINGTON, VA                                                                                                    | Add/Modify Address                                                                                |            |             |
|                                                                                                   | Ye<br>Ye<br>Ye<br>Ye<br>Ente | Send Veteran Status administration copy to Mailing Address     Ihave validated my nearest relative is correct     theve validated my address after Separation is correct     Ihave validated my address after Separation is correct     Ihave been provided with a complete dental examination and     Ihave validated my Personal Information     r any additional information neccessary for processin | MD<br>all appropriate de | Q Intal services and treatment within 90 days prior to separation                                                                   |                                                                                                   |            |             |
|                                                                                                   | SA                           | E 7                                                                                                    | ta plasca calec          | <u> NPPS∗A</u>                                                                                                    | Salf-senies in IDBEA or work disettly with your transition o                                      | REFRESH    |             |

P

NOTE: Use the Additional Information text field to document or communicate details to the HR Professional on any incorrect Personal Information data. Once the Member selects the PUSHBACK button to return the form (see step 29B), this information will become visible to the HR Professional. However, the information will not appear on the DD Form 214/DD Form 214-1.

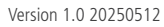

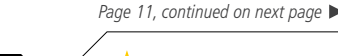

\sub U.S. ARMY

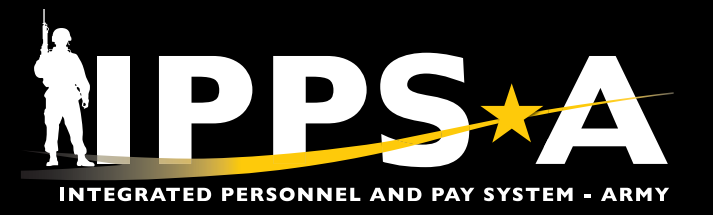

#### Self-Service DD Form 214-1 CONTINUED

The Current Assignment Info section displays. Review and verify the current assignment information.
 9A. Use the Vertical scrollbar in the table to scroll the Record of Service rows. Verify the rows as applicable.

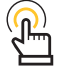

NOTE: All rows, except the Effective Date of Pay Grade, must reflect zero, as this information will be reflected under the Reserve Component section.

- 10. Validate and select Yes on the I have validated my Assignment Information slider.
- 11. Click Save.
- 12. Select Next to continue.

| Exit                                                                            |                                                                                              |                                                           |                                                                                           |            |
|---------------------------------------------------------------------------------|----------------------------------------------------------------------------------------------|-----------------------------------------------------------|-------------------------------------------------------------------------------------------|------------|
| ORM 214                                                                         |                                                                                              |                                                           |                                                                                           |            |
| isplay Name SSG JO PRITCHETT<br>Employee ID 0000000000<br>signment ID 000000000 |                                                                                              |                                                           |                                                                                           | < Previous |
| Date Range                                                                      | Current Assignment Info<br>Current Assignment Info Page Description                          | 9                                                         |                                                                                           |            |
| Personal Information Visited                                                    | Name                                                                                         | Last Duty Assignment & Major Command                      | Station Where Separated                                                                   |            |
| Current Assignment                                                              | SSG JO PRITCHETT                                                                             | DMO DCS G1 IPPS-A                                         |                                                                                           |            |
| Info<br>Visited                                                                 | Record of Service Date Entered Ad This Period                                                | Year 2018                                                 | Month<br>8                                                                                |            |
| Awards/Honors/Medals                                                            | Separation Date This Period                                                                  | 2025                                                      | 3                                                                                         |            |
| Visited                                                                         | Net Active Service This Period                                                               | 0006                                                      | 7                                                                                         |            |
| Military Education<br>Visited                                                   | Total Prior Active Service                                                                   | 0000                                                      | 0                                                                                         |            |
| Reserve Component                                                               | Total Active Service                                                                         | 0000                                                      | 0                                                                                         |            |
| Visited                                                                         | Total Inactive Service                                                                       | 0000                                                      | 0                                                                                         |            |
| Remarks<br>Visited                                                              | Foreign Service                                                                              | 0000                                                      | 0                                                                                         |            |
| Attachments & Review                                                            | Effective Date of Pay Grade                                                                  | 2023                                                      | 6                                                                                         |            |
| Visited                                                                         | Type of Separation<br>Discharge<br>Dates of Time Lost During This Period<br>30               | Character of service<br>HONORABLE Q<br>Reentry Code<br>30 | Separation Authority<br>AR635-200<br>Narrative Reason for Sep<br>Completion of Required A |            |
|                                                                                 | КВК                                                                                          | Command to which inansteried                              |                                                                                           |            |
|                                                                                 | 10 Ves I have validated my Assignment Inform.<br>Enter any additional information neccessary | nton<br>for processing this request.                      |                                                                                           |            |
|                                                                                 | 11 SAVE                                                                                      | NPPS+A                                                    |                                                                                           | REFRESH    |

NOTE: Use the Additional Information text field to document or communicate details to the HR Professional on any incorrect information or data under the Current Assignment Info page. Once the Member selects the PUSHBACK button to return the form (see step 29B), this information will become visible to the HR Professional. However, the information will not appear on the DD Form 214/DD Form 214-1.

NOTE: Reentry Codes do not apply to officers.

Version 1.0 20250512

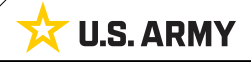

Page 12, continued on next page

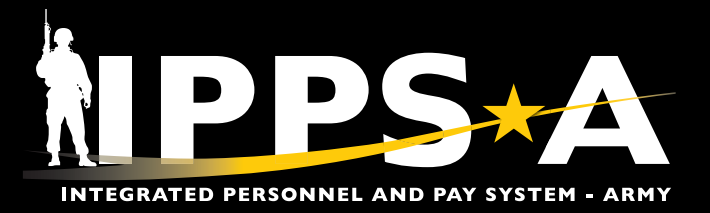

#### Self-Service DD Form 214-1 CONTINUED

- 13. The Awards/Honors/Medals section displays. Review and verify accuracy of award information.
- 14. Validate and select Yes on the I have validated my Awards/Honors/Medals information slider.
- 15. Click Save.
- 16. Select **Next** to continue.

| × Exit                                                                                |      |                                                                                                 |                                                           |                         |                   | :      |
|---------------------------------------------------------------------------------------|------|-------------------------------------------------------------------------------------------------|-----------------------------------------------------------|-------------------------|-------------------|--------|
| DD FORM 214                                                                           |      |                                                                                                 |                                                           |                         |                   |        |
| Display Name SSG JO PRITCHET<br>Employee ID 0000000000<br>ACT Assignment ID 000000000 | т    |                                                                                                 | A DAMA NI BOO                                             |                         | ( Previous Next > | )<br>> |
| Date Range Visited Personal Information                                               | 13   | Awards/Honors/Medals<br>Awards/Honors/Medals Page Description                                   |                                                           |                         |                   |        |
| Visited     Current Assignment Info                                                   |      | Name<br>SSG JO PRITCHETT                                                                        | Last Duty Assignment & Major Command<br>DM0 DCS G1 IPPS-A | Station Where Separated |                   |        |
| Visited                                                                               |      | Award                                                                                           |                                                           | Effdt                   | Order Dt          |        |
| Awards/Honors/Medals  Visited                                                         |      | ARMY STAFF IDENTIFICATION BADGE                                                                 |                                                           | 08/18/2024              | 08/18/2024        |        |
| Military Education                                                                    | 리는 문 | MERITORIOUS SERVICE MEDAL                                                                       |                                                           | 07/19/2023              | 08/10/2023        |        |
| Visited                                                                               |      | ARMY SUPERIOR UNIT AWARD                                                                        |                                                           | 05/02/2023              | 05/02/2023        |        |
| Reserve Component                                                                     |      | NONCOMMISSIONED OFFICERS PROF DEV RIBBON                                                        |                                                           | 06/16/2022              | 06/16/2022        |        |
| Remarks                                                                               |      | ARMY GOOD CONDUCT MEDAL                                                                         |                                                           | 09/10/2021              | 09/10/2021        | -      |
| Visited                                                                               |      | OVERSEAS SERVICE RIBBON                                                                         |                                                           | 04/13/2021              | 04/13/2021        |        |
| Attachments & Review                                                                  |      | ARMED FORCES SERVICE MEDAL                                                                      |                                                           | 02/16/2021              | 02/16/2021        |        |
| Honoo                                                                                 |      | JOINT MERITORIOUS UNIT AWARD                                                                    |                                                           | 10/24/2019              | 10/24/2019        |        |
|                                                                                       |      | DEFENSE MERITORIOUS SERVICE MEDAL                                                               |                                                           | 10/18/2019              | 10/18/2019        |        |
|                                                                                       |      | CERTIFICATE OF ACHIEVEMENT                                                                      |                                                           | 12/07/2018              | 12/07/2018        |        |
|                                                                                       |      | JOINT SERVICE ACHIEVEMENT MEDAL                                                                 |                                                           | 09/11/2014              | 09/11/2014        |        |
|                                                                                       |      | MARKSMANSHIP QUALIFICATION BADGE<br>SHARPSHOOTER W/PISTOL                                       |                                                           | 04/25/2013              | 04/25/2013        |        |
|                                                                                       |      | ARMY COMMENDATION MEDAL                                                                         |                                                           | 12/20/2010              | 12/20/2010        |        |
|                                                                                       |      | ARMY ACHIEVEMENT MEDAL                                                                          |                                                           | 01/30/2008              | 01/30/2008        |        |
| 네란범덕권                                                                                 |      | NATO MEDAL                                                                                      |                                                           | 10/31/2007              | 10/31/2007        |        |
|                                                                                       | 관광관한 | US ARMY BASIC RECRUITER BADGE-SILVER                                                            |                                                           | 11/11/2005              | 11/11/2005        |        |
|                                                                                       |      | IRAQ CAMPAIGN MEDAL CAMPAIGN STAR                                                               |                                                           | 04/02/2005              | 04/02/2005        |        |
|                                                                                       |      | GLOBAL WAR ON TERRORISM SERVICE MEDAL                                                           |                                                           | 03/08/2004              | 03/08/2004        |        |
|                                                                                       |      | KOREA DEFENSE SERVICE MEDAL                                                                     |                                                           | 02/03/2004              | 02/03/2004        |        |
|                                                                                       |      | NATIONAL DEFENSE SERVICE MEDAL                                                                  |                                                           | 09/11/2001              | 09/11/2001        |        |
|                                                                                       | -    | ARMY SERVICE RIBBON                                                                             | 2                                                         | 12/01/1998              | 12/01/1998        |        |
|                                                                                       | (14) | Yes I have validated my Awards/Honors/Medals information                                        | n                                                         |                         |                   |        |
|                                                                                       |      | Additional Information<br>Enter any additional information neccessary for processing this reque | st.                                                       |                         |                   |        |
|                                                                                       | 15   | SAVE                                                                                            | <u>tipps+A</u>                                            |                         | REFRESH           |        |

NOTE: Use the Additional Information text field to document or communicate details to the HR Professional, such as missing or outstanding Awards, Honors, or Medals that are not included in the table. Once the Member selects the PUSHBACK button to return the form (see step 29B), this information will become visible to the HR Professional. However, the information will not appear on the DD Form 214/DD Form 214-1.

Version 1.0 20250512

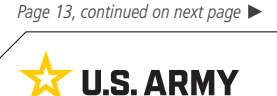

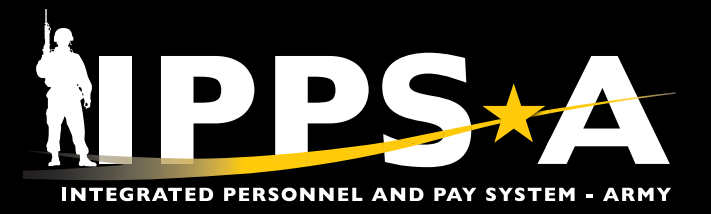

#### Self-Service DD Form 214-1 CONTINUED

- 17. The Military Education section displays. Review and verify information and data for accuracy.
- 18. Validate and select Yes on the I have validated my Military Education information slider.
- 19. Click Save.
- 20. Select Next to continue.

| × Exit                                                                              |    |                                                                                                    |                    |                   |                      |                          |                           |            |   |
|-------------------------------------------------------------------------------------|----|----------------------------------------------------------------------------------------------------|--------------------|-------------------|----------------------|--------------------------|---------------------------|------------|---|
| FORM 214                                                                            |    |                                                                                                    |                    |                   |                      |                          |                           |            | Ĩ |
| Display Name SSG JO PRITCHETT<br>Employee ID 000000000<br>T Assignment ID 000000000 |    | All's                                                                                                    | /                  |                   | A CONTRACTOR         | AR                       |                           | < Previous |   |
| Date Range<br>Visited                                                               | 1  | Military Education<br>Military Education Page Description                                                                    |                    |                   |                      |                          |                           |            |   |
| Personal Information<br>Visited                                                     |    | Name                                                                                                    |                    | Last Duty Assign  | ment & Major Command | Station When             | e Separated               |            |   |
| Current Assignment                                                                  |    | SSG JO PRITCHETT                                                                                                    |                    | DMO DCS G         | 61 IPPS-A            |                          |                           |            |   |
| Visited                                                                             |    | IPPS-A                                                                                                    |                    |                   |                      |                          |                           |            |   |
| visiteu                                                                             |    | Course Title                                                                                                    |                    | Course Start Date | Course End Date      | Course Completion (MMYY) | Course Length (Weeks)     | Include    |   |
| Awards/Honors/Medals<br>Visited                                                     |    | MED ETHICS/DETAINEE OPS BASIC                                                                                                |                    | 02/17/2021        | 02/17/2021           | 0221                     | 1                         | No         | 1 |
| Military Education                                                                  |    | OP RM SPEC SUST                                                                                                    |                    | 04/06/2021        | 04/06/2021           | 0421                     | 1                         | No         |   |
| Visited                                                                             |    | DENTAL SPEC SUST                                                                                                    |                    | 05/24/2021        | 05/24/2021           | 0521                     | 1                         | No         |   |
| Reserve Component                                                                   |    | DRRS OP TNG: QUICK SEARCH                                                                                                    |                    | 02/06/2021        | 02/06/2021           | 0221                     | 1                         | Yes        |   |
| Remarks                                                                             |    | HUMANITARIAN ASST RESP TNG                                                                                                   |                    | 02/17/2021        | 02/17/2021           | 0221                     | 1                         | No         |   |
| Visited                                                                             |    | INTEGR FNCE OPIFO                                                                                                    |                    | 12/24/2020        | 12/24/2020           | 1220                     | 1                         | Yes        |   |
| Attachments & Review                                                                |    | JNT INTGR PERSISTENT SURV                                                                                                    |                    | 12/24/2020        | 12/24/2020           | 1220                     | 1                         | Yes        |   |
| Visited                                                                             |    | US FRC DRIVE TNG PGM EUROPE                                                                                                  |                    | 04/24/2020        | 04/24/2020           | 0420                     | 1                         | Yes        | _ |
|                                                                                     |    | CMPST RISK MGT BAS CRS                                                                                                    |                    | 11/07/2018        | 11/07/2018           | 1118                     | 1                         | No         |   |
|                                                                                     |    | Manual<br>Course Title                                                                                                    | Course Start Date  |                   | Course End Date      | Course Completion (MMYY) | Course Length (Weeks) Inc | lude       |   |
|                                                                                     |    |                                                                                                    | <b></b>            |                   | <b></b>              |                          | 0 🔲 1                     | No + -     | - |
|                                                                                     | 18 | Yes         I have validated my Military Edu           Additional Information         Enter any additional information necce | cation information |                   |                      |                          |                           |            |   |
|                                                                                     | 19 | SAVE                                                                                                    |                    |                   | 1PPS-A               |                          |                           | REFRESH    | ] |

 ۲

NOTE: Use the Additional Information text field to document or communicate details to the HR Professional on any incorrect or missing Military Education data. Once the Member selects the PUSHBACK button to return the form (see step 29B), this information will become visible to the HR Professional. However, the information will not appear on the DD Form 214/DD Form 214-1.

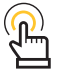

NOTE: The Remarks section is viewable by the HR Professional and the Signature Authority, but not by the Member.

Version 1.0 20250512

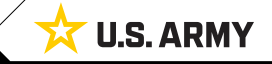

Page 14, continued on next page

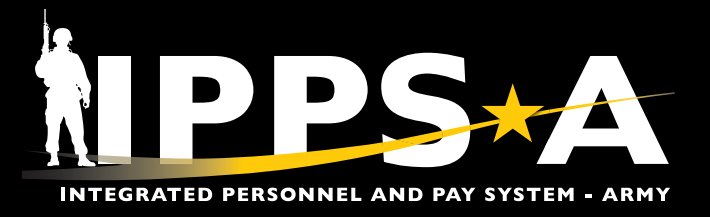

#### Self-Service DD Form 214-1 CONTINUED

- 21. The Reserve Component section displays. Review, verify information, and data for accuracy.
- 22. Validate and select Yes on the I have validated Remarks slider.
- 23. Click Save.
- 24. Select **Next** to continue.

| DD FORM 214                                                                         |                                                                         |                                                              |                                                 |                                                                          |            |  |
|-------------------------------------------------------------------------------------|-------------------------------------------------------------------------|--------------------------------------------------------------|-------------------------------------------------|--------------------------------------------------------------------------|------------|--|
| Display Name SSG JO PRITCHETT<br>Implayer 10 000000000<br>ACT Amplement 10 00000000 |                                                                         |                                                              |                                                 |                                                                          | 24         |  |
| Date Range<br>B Vistad                                                              | Reserve Component 21                                                    |                                                              |                                                 |                                                                          | -          |  |
| Personal Information  Protein                                                       | SSG JO PRITCHETT                                                        | Last Duty Assignme<br>bisk HQ HHD OHD<br>Total Career Points | nt & Major Command<br>Bit Group III             | Station When Separated<br>NS<br>Honest Pay Crocks Satisfactory Hell      |            |  |
| Correct Assignment Info                                                             | 2013<br>Talat Inactive Parents                                          | 3076<br>Total Positie for live                               | Het Pay                                         | W1                                                                       |            |  |
| Amardia Honora Medala<br>Visitat                                                    | Post is th Gr thit                                                      | 3048<br>Degs Addreed Lawy                                    | Earned Over                                     |                                                                          |            |  |
| Military Education                                                                  |                                                                         |                                                              |                                                 |                                                                          |            |  |
| Reserve Component                                                                   | Record of Service                                                       | Vestal                                                       | Monthial                                        | (avia)                                                                   |            |  |
| Renarka                                                                             | Component Entry Culm                                                    | [294                                                         | 0                                               | 28                                                                       |            |  |
| · Styled                                                                            | Component Separation Date                                               | 2026                                                         | 83                                              | 34                                                                       |            |  |
| Attactments & Review<br>Siluted                                                     | Net Corponent Active Service                                            | (8621                                                        | P                                               | 95                                                                       |            |  |
|                                                                                     | Net Component Machiel Service                                           | 0000                                                         | 20                                              | 00                                                                       |            |  |
|                                                                                     | Career Active Service                                                   | (0004                                                        | 10                                              | 00                                                                       |            |  |
|                                                                                     | Cannot inactive Service                                                 | 0006                                                         | 80                                              | 09                                                                       |            |  |
|                                                                                     | Tolal Service For Pay                                                   | (0011)                                                       | 11                                              | 15                                                                       |            |  |
|                                                                                     | Creditable Service for Refined Pay                                      | 8618                                                         | . 86                                            | 06                                                                       |            |  |
|                                                                                     |                                                                         |                                                              |                                                 |                                                                          |            |  |
| Remarks<br>Visited                                                                  | Non-Regular Retirement (NRR)                                            | Year(s)                                                      | Month(s)                                        | Dav(s)                                                                   |            |  |
| Attachments & Review<br>Visited                                                     | Date Completed Years of Service to Earn NRR                             | 0000                                                         | 00                                              | 00                                                                       |            |  |
|                                                                                     | Date of 60th Birthday                                                   | 2035                                                         | 12                                              | 27                                                                       |            |  |
|                                                                                     | NRR Age Reduction Amount                                                | 00                                                           | 00                                              | 00                                                                       |            |  |
|                                                                                     | Estimated Projected Date for Receipt of NRR                             | 0000                                                         | 00                                              | 00                                                                       |            |  |
|                                                                                     | Date Transferred to Retire Reserve                                      | 0000                                                         | 00                                              | 00                                                                       |            |  |
|                                                                                     | Activations                                                             |                                                              |                                                 |                                                                          |            |  |
|                                                                                     | Statutory Authority Operation (if applicable)                           | Qualifies for NRR Eligibility Age Reduction                  | Begin Date of Activation End Date of Activation | Deployed to Foreign Country Date of Entry into Country Date of Exit from | Country    |  |
|                                                                                     |                                                                         | No                                                           |                                                 | No                                                                       | <b>+</b> - |  |
| 22                                                                                  | Yes I have validated my Reserve Component Activity i                    | information                                                  |                                                 |                                                                          |            |  |
| -                                                                                   | Additional Information                                                  |                                                              |                                                 |                                                                          |            |  |
|                                                                                     | Enter any additional information neccessary for processing this request |                                                              |                                                 |                                                                          |            |  |
| 23                                                                                  | Save                                                                    |                                                              | NPPS-A                                          |                                                                          | Refresh    |  |

P

NOTE: Use the Additional Information text field to document or communicate details to the HR Professional on any incorrect or missing Reserve Component data. Once the Member selects the PUSHBACK button to return the form (see step 29B), this information will become visible to the HR Professional. However, the information will not appear on the DD Form 214/DD Form 214-1.

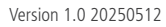

One Soldier ★ One Record ★ One Army

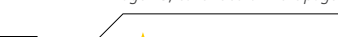

Page 15, continued on next page

**U.S. ARMY** 

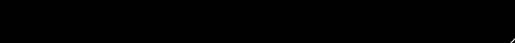

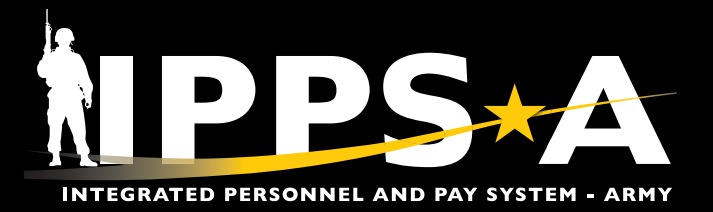

#### Self-Service DD Form 214-1 CONTINUED

- 25. The Attachments & Review section displays.
- 26. Select the Add Attachments icon to attach any supporting documents.
- 27. Select the Add Comments icon to add any desired comments.

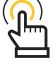

NOTE: The HR Professional, Member, and Signature Authority will all be able to see and review the added comments.

| DD FORM 214                                                                          |                                                                                                    |                                                                                                    |             |  |  |  |  |  |
|--------------------------------------------------------------------------------------|----------------------------------------------------------------------------------------------------|----------------------------------------------------------------------------------------------------|-------------|--|--|--|--|--|
| Display Name SSG JO PRITCHE<br>Employee ID 0000000000<br>ACT Assignment ID 000000000 | Π                                                                                                    |                                                                                                    | < Previous  |  |  |  |  |  |
| Date Range                                                                           |                                                                                                    |                                                                                                    |             |  |  |  |  |  |
| Visited                                                                              | 25                                                                                                    | Attachments & Review                                                                                                    |             |  |  |  |  |  |
| Personal Information                                                                 | -                                                                                                    | Attachements & Review Page Description                                                                                                    |             |  |  |  |  |  |
| Visited                                                                              |                                                                                                    | Maximum attachment size is \$1 MB.                                                                                                    |             |  |  |  |  |  |
| Current Assignment Info  Visited                                                     | 26                                                                                                    | ADD ATTACHMENT                                                                                                    |             |  |  |  |  |  |
| Awards/Honors/Medals Visited                                                         |                                                                                                    | ~ Uploaded Attachments                                                                                                    |             |  |  |  |  |  |
| Military Education                                                                   |                                                                                                    | There are no attachments. Please click the Add Attachment button above to upload an attachment.                                                                                                    |             |  |  |  |  |  |
| Visited                                                                              |                                                                                                    | Comments                                                                                                    |             |  |  |  |  |  |
| Reserve Component                                                                    |                                                                                                    |                                                                                                    |             |  |  |  |  |  |
| Remarks                                                                              | 07                                                                                                    |                                                                                                    |             |  |  |  |  |  |
| Visited                                                                              | -                                                                                                    |                                                                                                    |             |  |  |  |  |  |
| Attachments & Review                                                                 |                                                                                                    | - Comments History                                                                                                    |             |  |  |  |  |  |
| Visited                                                                              |                                                                                                    | I nere ar no comments. I rease click the Add Camments outton above to and a comment.                                                                                                    |             |  |  |  |  |  |
| 나 그리는 것을 줄을                                                                          |                                                                                                    | <ul> <li>✓ Transaction History</li> </ul>                                                                                                    |             |  |  |  |  |  |
|                                                                                      |                                                                                                    | 2025-03-11-20.51.48.000000 - Initiated by CPT MOLLY HAMPTON                                                                                                    |             |  |  |  |  |  |
|                                                                                      |                                                                                                    |                                                                                                    |             |  |  |  |  |  |
|                                                                                      | 28                                                                                                    | Category Validation by Member                                                                                                    |             |  |  |  |  |  |
|                                                                                      |                                                                                                    | Date Range                                                                                                    |             |  |  |  |  |  |
|                                                                                      |                                                                                                    | Personal Information                                                                                                    |             |  |  |  |  |  |
|                                                                                      |                                                                                                    | Current Assignment Info                                                                                                    |             |  |  |  |  |  |
|                                                                                      |                                                                                                    | Awards/Honors/Medals Search for: Pushback to Step                                                                                                    |             |  |  |  |  |  |
|                                                                                      |                                                                                                    | Military Education > Search Criteria                                                                                                    |             |  |  |  |  |  |
|                                                                                      |                                                                                                    | → Search Results                                                                                                    |             |  |  |  |  |  |
|                                                                                      |                                                                                                    | Remarks                                                                                                    | 1 row       |  |  |  |  |  |
|                                                                                      |                                                                                                    | Step Number 1;         User ID 1;         Name 1;         Action Type 1;                                                                                                    |             |  |  |  |  |  |
|                                                                                      |                                                                                                    | Publick to Step 20 PUSHBACK II Return to Step                                                                                                    |             |  |  |  |  |  |
|                                                                                      |                                                                                                    |                                                                                                    |             |  |  |  |  |  |
|                                                                                      |                                                                                                    |                                                                                                    |             |  |  |  |  |  |
|                                                                                      |                                                                                                    | SIGN 1/2 DD Form 214 Employee Signature                                                                                                    | ×           |  |  |  |  |  |
|                                                                                      | 125-24                                                                                                    | James Ma                                                                                                    | ^           |  |  |  |  |  |
|                                                                                      |                                                                                                    | Please Note: If any data looks inaccurate please select the contextual help icon and follow inst                                                                                                    |             |  |  |  |  |  |
|                                                                                      |                                                                                                    |                                                                                                    |             |  |  |  |  |  |
| 28. Review the Category Validation by Member section to                              |                                                                                                    |                                                                                                    |             |  |  |  |  |  |
|                                                                                      |                                                                                                    | Only one signature is allowed per session. If additional signatures are required - Please follow the below                                                                                                    | steps to be |  |  |  |  |  |
| ensure eve                                                                           | ensure every category/tab has been saved as indicated by the been saved as indicated by the been saved as indicated by the been saved as indicated by the been saved as indicated by the been saved by the been saved by the been sa |                                                                                                    |             |  |  |  |  |  |
| checkmark icon.                                                                      |                                                                                                    |                                                                                                    |             |  |  |  |  |  |
|                                                                                      |                                                                                                    | <ul> <li>s. Log pack into IPP-A and navgate to members DD Form 214 via Self-Service</li> <li>4. If system prompts you to select a Certificate, make sure you select members Signature Certificate and DD Form 214</li> </ul> | try to sign |  |  |  |  |  |

- Click the Pushback to Step lookup tool, if corrections are required.
  - 29A. The **Lookup** page displays. Select the desired User (HR Professional).
  - 29B. Click the **PUSHBACK** button (the form is returned to the selected User (HR Professional).
- 30. Select **SIGN**, if no corrections are required.

Version 1.0 20250512

30A. Select SIGN FORM AND SUBMIT to complete process.

Page 16, continued on next page 🕨

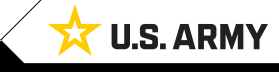

SIGN FORM AND SUBMIT

A

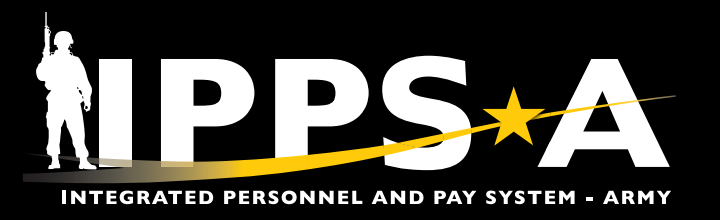

#### Print DD Form 214-1

- 31. From the Self-Service landing page, navigate to the DD Form 214 Tile.
- 32. Select the DD Form 214 Tile to open the DD Form 214 landing page.

32A. Select the action drop-down and select **Print Member Form**.

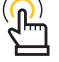

NOTE: A final/approved DD Form 214 will be available for printing once signed by the Signature Authority.

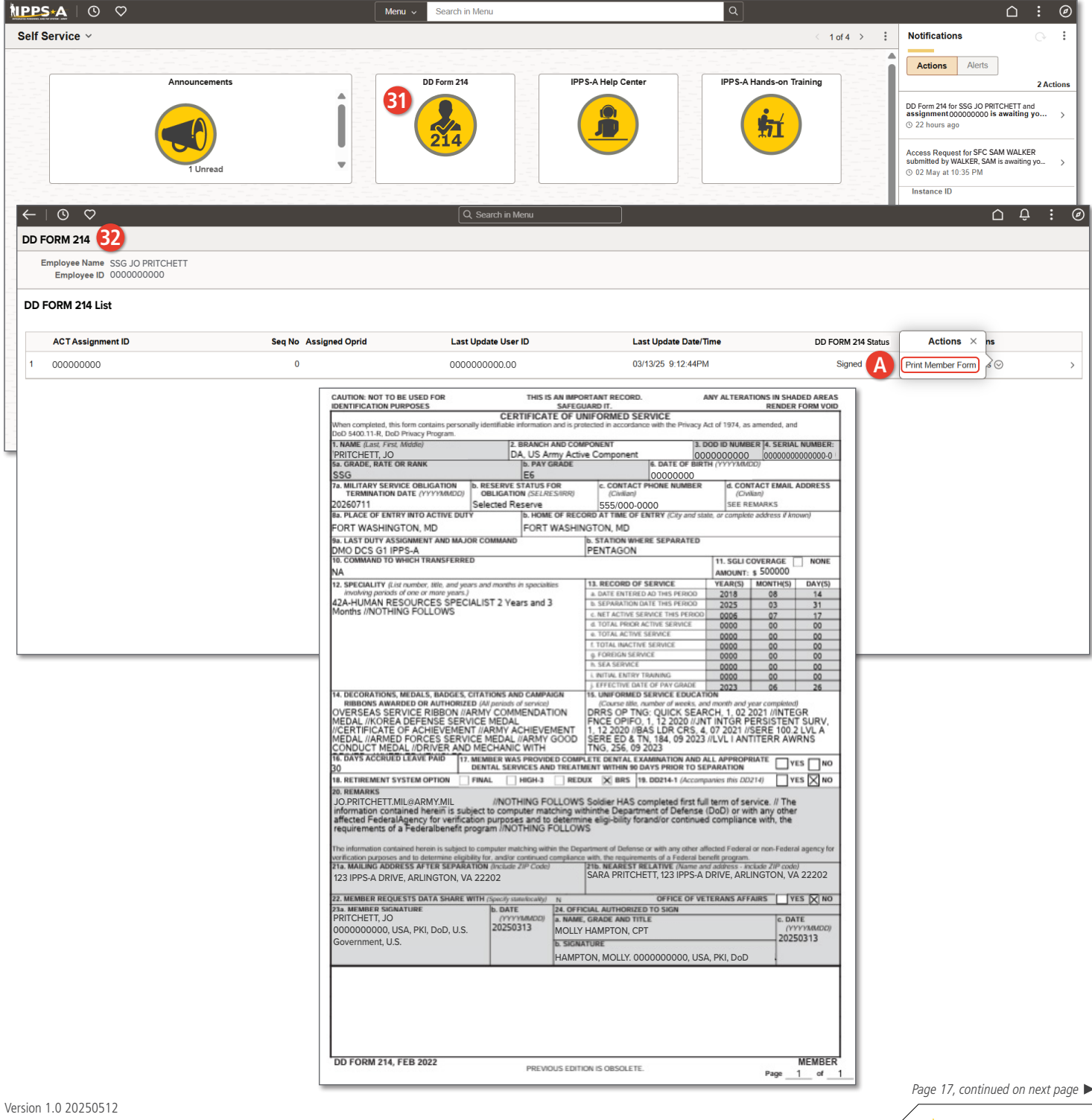

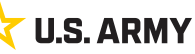

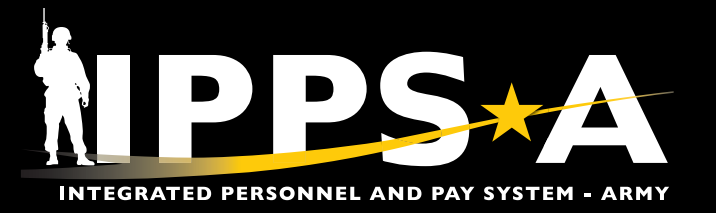

#### **IPPS-A RESOURCES**

- Website
- Training Aids
- R3 Resources Demo Server
- User Manual (Chapter 13)

ersion 1.0 20250512

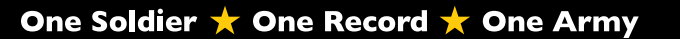

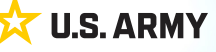